# Obtaining Access To The Electronic Monthly Operating Report (EMOR) Portal

# Contents

| 1. | Ov  | erview Of Access EMOR                       | 2 |
|----|-----|---------------------------------------------|---|
| 2. | EM  | IOR Roles                                   | 2 |
|    | 2.1 | Data Entry Only Role                        | 2 |
|    | 2.2 | Enter And Submit Role                       | 2 |
|    | 2.3 | DNR Representative Role (Internal DNR Only) | 3 |
| 3. | Re  | questing Access To EMOR (via Switchboard)   | 3 |
|    | 3.1 | Necessary Information                       | 3 |
|    | 3.2 | Switchboard Steps                           | 3 |
|    | 3.3 | Notification Of Access                      | 6 |
| 4. | Ge  | tting Help                                  | 6 |
| 5. | Lau | unching The EMOR Portal                     | 6 |
| 6. | Ent | tering The EMOR Portal                      | 8 |
|    |     |                                             |   |

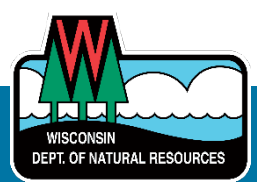

## 1. Overview Of Access EMOR

The EMOR Portal is accessed from the <u>DNR Switchboard</u> by selecting the user role and facility for which you need to report data.

Access to the Switchboard requires an active **WAMS account**. Select **Create User ID** from the above link to create your account. Once you have been provided with a WAMS username, you can use it to log into the Switchboard.

From the Switchboard, you must request access to EMOR by selecting the role you need and the facility you want to access. This guide will walk you through that process.

Important Note: EMOR access is only given to drinking water systems – it is NOT used with wastewater systems).

### 2. EMOR Roles

Prior to requesting EMOR access, it is important to know which role you require. Public Water System (PWS) representatives only need either the "Entry and Submit" or "Data Entry Only" role.

#### 2.1 Data Entry Only Role

#### Full Name: Drinking Water Monthly Operating Report (Data Entry)

**Function**: This role enables the user to enter system components and inventory data via the **Data Entry** screen. Data can be entered, saved and updated, but <u>not submitted</u>. This role also enables the user to upload a file via the **File Upload** screen.

**Pre-conditions**: The user must be approved by one of the certified operators who are associated with the PWS. The Switchboard operator will ask both the user requesting the role and the certified operator to complete a short form to confirm this approval.

**Request**: Please request this role via the Switchboard.

#### 2.2 Entry and Submit Role

#### Full Name: Drinking Water Monthly Operating Report (Entry and Submit)

**Function**: This role enables the user to perform all the same functions as the data entry role AND submit the data (or resubmit if needed).

**Pre-conditions**: The user must be a certified operator assigned to the PWS in the DNR's Drinking Water System (DWS). Your DNR Representative can confirm who is assigned as a certified operator for the PWS.

Important Note: Certified operators associated with the PWS in DWS do not automatically have the EMOR role. It must be given via the Switchboard.

**Request:** Please request this role via the Switchboard.

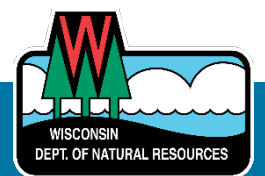

#### 2.3 DNR Representative Role (Internal DNR Only)

#### Full Name: Drinking Water Monthly Operating Report (DNR Rep)

**Function**: This role allows a DNR Representative (DNR Rep) for the PWS to set up items in EMOR on which reports will be entered. These **reporting items** must be set up as a pre-condition for PWS representatives to enter data in EMOR.

**Pre-conditions**: The user must be the DNR Rep assigned to the PWS in DWS.

Request: Please send the request to DNRPublicWaterApplicationSupport@wisconsin.gov.

# 3. Requesting Access To EMOR (via Switchboard)

PWS representatives can obtain access to EMOR by making a request via the Switchboard. *Important Note: A separate request is needed for each facility.* 

#### 3.1 Necessary Information

To request access to EMOR via the Switchboard, PWS representatives need to know:

- Their WAMS\_ID to log in to the Switchboard
- Public Water System ID (PWS ID)
- The facility ID (FID)
- Water Operator Certification number if requesting the Enter and Submit role
- The role requested see Section 2 above

Important Note: The FID is normally the PWS ID plus a zero (0). Note that this is the ID for the public DWS and not the wastewater system.

#### 3.2 Switchboard Steps

- Go to the <u>DNR Switchboard</u> and log in using your WAMS ID.
- Select "Request Access" from the top menu bar.
- Navigate to the "Drinking Water" section and select the drop-down arrow.
- Check the EMOR role needed. (PWS representatives only need one role, not both)
- Select "Next."

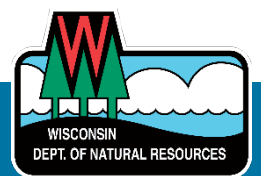

| ← C A ⊕                                 | https://dnrx.wisconsin.gov/sbaccess/request-access/add                                                                                    |                                                                                            | A* ★ 🗘                                                                                                    | t 🖻 😪 <b>0 🤇</b> |
|-----------------------------------------|----------------------------------------------------------------------------------------------------|--------------------------------------------------------------------------------------------|----------------------------------------------------------------------------------------------------|------------------|
| WISCONSIN<br>Department<br>Natural rest | OF Switchboard                                                                                                    |                                                                                            | Home My Facilities & Roles                                                                                                    | s Profile Logout |
|                                         | 1<br>Role Info                                                                                                    | 2<br>Facility Info                                                                         | 3<br>Submit                                                                                                    |                  |
|                                         | Financial                                                                                                    | Drinking Water                                                                             | Wastewater/Septage 🗸 🗸 🗸                                                                                                    |                  |
|                                         | Intent to Apply (ITA)/Priority Evaluation Ran<br>Form (PERF), Application and Document Up<br>systems for the Clean Water Fund Program (Cl | Well Abandonment and Construction Report Intry                                             | Permit Applications, Land Application, Discharge<br>Monitoring Report (DMR). Compliance Maintenance                                     |                  |
|                                         | systems for the Clean Water Fund Program (CWFF<br>and Safe Drinking Water Loan Program (SDWLP)                                            | Drinking Water Monthly Operating Report<br>(eMOR) Certified Operator (Submit and<br>Entry) | Annual Report (CMAR)                                                                                                    |                  |
|                                         |                                                                                                    | Drinking Water Monthly Operating Report (eMOR) Data Entry (Entry Only)                     |                                                                                                    |                  |
|                                         |                                                                                                    | OWQP Data Submittal Role                                                                   |                                                                                                    |                  |
|                                         | Waste                                                                                                    | • Air ~                                                                                    | Recycling & eCycling 🗸 🗸                                                                                                    |                  |
|                                         | Hazardous, Infectious, and Solid Waste Annua<br>Report                                                                                    | Air Permit, Compliance and Emission Inventory<br>Reporting                                 | Recycling Grant Applications, Recycling Annual<br>Report, E-Cycling, and Materials Recovery Facility<br>(MRF) Annual Self-Certification |                  |
|                                         |                                                                                                    |                                                                                            |                                                                                                    |                  |
|                                         | Laboratory                                                                                                    | Asbestos Notification/ARDN System 🗸 🗸                                                      |                                                                                                    |                  |
|                                         | Lab Drinking Water Results and Proficiency Testing                                                                                        | Asbestos abatement, renovation and/or demolition                                           |                                                                                                    |                  |
|                                         |                                                                                                    |                                                                                            | Next »                                                                                                    | 5                |

• Enter the **facility ID** or **site name** and click **Search** to retrieve the facility details. Check the box next to the correct facility. Select the **Next** button.

|                                      | https://dnrx.wisconsin.gov/sbaccess/re | quest-access/add    |                    |         |                    | A 🛧 🗘 🗲                     | ÷ % ⊕         |
|--------------------------------------|----------------------------------------|---------------------|--------------------|---------|--------------------|-----------------------------|---------------|
| WISCONSIN<br>Departmen<br>Natural Re | IT OF Switchboard                      |                     |                    | Но      | me My Facilities & | Roles <b>Request Access</b> | Profile Logou |
|                                      | Requesting Access                      |                     |                    |         |                    |                             |               |
|                                      | 1<br>Role Info                         |                     | 2<br>Facility Info |         |                    | 3<br>Submit                 |               |
|                                      | Search Facilities                      |                     |                    |         |                    | Create new Facility         |               |
|                                      | Identifier 1                           | Site Name<br>Gef li |                    | Search  | My Facilities      | Clear Results               |               |
|                                      | Site                                   | FID                 | Location Address   | City    | State              | Zip                         |               |
|                                      | Gef li Bldg - Wi Dnr                   | 113329040           | 101 S Webster St   | Madison | WI                 | 537033474                   |               |
|                                      |                                        |                     |                    | ite     | ems per page: 5 🗸  | 1-1of1 < >                  |               |
|                                      | Selected Facilities                    |                     |                    |         |                    |                             |               |
|                                      | Site                                   | FID                 | Location Address   | City    | State              | Zip                         |               |
|                                      | Gef Ii Bldg - Wi Dnr                   | 113329040           | 101 S Webster St   | Madison | WI                 | 537033474 💼                 |               |
|                                      | 4 Date                                 |                     |                    |         |                    |                             |               |
|                                      | W DOCK                                 |                     |                    |         |                    | Next »                      |               |

• If you have a Water Operator Certification and are requesting the **Entry and Submit** role, enter the Water Operator Certification number in the box. Check the box to confirm that you have reviewed the terms and conditions and select **Submit**.

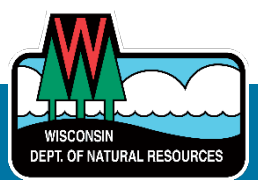

| < C ⋒ €                                | https://dnnx.wisconsin.gov/sbaccess/request-acces | s/add                                                   | AN                                            | 🗙 🗘 🗲          | @ %o 🤇         |
|----------------------------------------|---------------------------------------------------|---------------------------------------------------------|-----------------------------------------------|----------------|----------------|
| WISCONSIN<br>Department<br>Natural Res | T OF Switchboard                                  |                                                         | Home My Facilities & Roles                    | Request Access | Profile Logout |
|                                        | Requesting Access                                 |                                                         |                                               |                |                |
|                                        | 1<br>Role Info                                    | 2<br>Facility Info                                      |                                               | 3<br>Submit    |                |
|                                        | Facility                                          | Role(s)                                                 | Additional Information                        |                |                |
|                                        | Gef li Bldg - Wi Dnr (FID: #113329040)            | • Drinking Water Monthly Operating Report (eMOR)        | Water Operator Certification #:               |                |                |
|                                        | 101 S Webster St, Madison, WI - 537033474         | Data Entry (Entry Only)                                 | Public Water System Id (99999999+0): * 113329 | 040            |                |
|                                        | Aave read     Ase read                            | and accept the electronic signature and trading partner | agreement Terms & Conditions [pdf] *          | Submit         |                |

• The acknowledgement screen confirms that the request was submitted.

| DEPARTMENT OF<br>NATURAL RESOURCES | Switchboard                                                                                            | Home           | My Facilities & Roles   | Request Access      | Request Status | Profile | Lo |
|------------------------------------|----------------------------------------------------------------------------------------------------|----------------|-------------------------|---------------------|----------------|---------|----|
| Requestin                          | g Access                                                                                               |                |                         |                     |                |         |    |
| 1<br>Role Info                     | 2<br>Facility Info                                                                                     |                |                         |                     | 3<br>Submit    |         |    |
| Your P<br>repor                    | lequest has been submitted to DNR for further processing. It may take several days<br>Is.              | o verify and p | grant access to on-line | systems, applicatio | ons or         |         |    |
| As a r<br>Switc                    | ext action from your end, we need you to print your Signature Page, sign and mail to<br>180ard system. | the address    | on the form. This ensu  | es an unrestricted  | access to      |         |    |

Important Note: If you are new to the Switchboard, you are required to PRINT OUT, SIGN and MAIL a physical copy of the Fed Government Esignature Form to the DNR within 30 days. This is only required one time.

• Request status may be viewed on the **Home** page of Switchboard, or under the **Request Status** menu item.

| WISCONSIN<br>DEPARTME<br>NATURAL R | NT OF <b>Switchboard</b><br>IESOURCES            |                                    |                                        | Home M      | My Facilities & Roles | Request Access         | <u>Request Status</u> | Profile | Logout |
|------------------------------------|--------------------------------------------------|------------------------------------|----------------------------------------|-------------|-----------------------|------------------------|-----------------------|---------|--------|
|                                    | Search your Requests                             | Site Name                          | FID                                    |             | Request Date          | Request Sta<br>Pending | search                |         |        |
|                                    | Role                                             | Site                               | Location Address                       | FID         | Request Date          | Request<br>Status      | Request #             |         |        |
|                                    | Drinking Water Monthly Ope<br>(Submit and Entry) | rating Report OIC Bay View Heights | 1909 Charles Ln, Stoughton<br>I- 53589 | WI 11302533 | 0 12/19/2023          | Pending                | 222361                |         |        |
|                                    |                                                  |                                    |                                        |             | ltems per p           | age: 10 🗸 1 -          | 1of1 < >              |         |        |

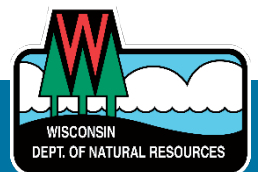

#### 3.3 Notification Of Access

- The request will be routed to the Public Water Applications Support team for review and processing. This may take a few days, depending on when the request was submitted and the team's workload.
- Once the EMOR role has been granted, a confirmation email will be sent to the requestor, and they will be able to login to the EMOR Portal via the Switchboard see Section 5 below.

## 4. Getting Help

Technical support is available for:

- WAMS account: Click Need Assistance? on the DNR Switchboard.
- **EMOR portal**: Email <u>DNRPUBLICWATERAPPLICATIONSUPPORT@wisconsin.gov</u> with your question and details of the issue.
- **Completing EMOR reports**: Contact the DNR Rep for the system.

### 5. Launching The EMOR Portal

• Log into the DNR Switchboard with your WAMS ID.

| https://dnrx.wisconsin.gov/sbaccess/                                                                                                    |                                                                                                    | A 🗘                              | 口 仁 庙 %            |
|----------------------------------------------------------------------------------------------------|----------------------------------------------------------------------------------------------------|----------------------------------|--------------------|
| WISCONSIN<br>Department of<br>Natural resources                                                                                                    | <u>Home</u> My Facilities & Role                                                                                                    | les Request Access Request St    | atus Profile Logou |
| Welcome Anne,                                                                                                    |                                                                                                    | ACCESS                           |                    |
| Click the My Facilities & Roles link, in the upper righ<br>facilities that you are assigned to and the types of r<br>facilities. <b>Asbestos customers</b> to access and submit<br>will also need to click on My Facilities & Roles.<br>Click the Request Access link, in the upper righthan<br>the facilities you are assigned to, or to add new faci<br><b>Asbestos customers</b> click Request Access to gain ac<br>Click the Request Status link, in the upper righthan<br>approved, pending and denied requests. | hthand corner, to see a list of the<br>reports you can fill out for these<br>t asbestos notifications in ARDN you<br>nd corner, to add additional reports to<br>:ilities or roles to your list. New<br>ccess to the ARDN system.<br>nd corner, to search and review your | FACILITIES ROLES                 |                    |
| Click the Profile link, in the upper righthand corner,<br>Wisconsin WAMS Profile and your DNR Switchboard<br>information cannot change from one user to the ne<br>own account with the State of Wisconsin. Please ker<br>Profile and your DNR Switchboard Profile up to date<br>WAMS profile is used to verify your identity if you n<br>Switchboard Profile is used by the DNR to send you<br>Switchboard Resources<br>• Help<br>• Terms & Conditions (pdf)                                                          | , to view and update your State of<br>Profile. Please note that the account<br>ext, each person must register their<br>ep both your State of Wisconsin WAMS<br>e, they are two separate systems. The<br>leed to unlock your account and the<br>i notifications.          | REQUESTS<br>APPROVED DENIED<br>0 | /                  |

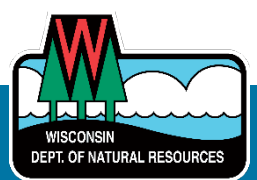

• Select My Facilities and Roles to view current roles and associated facilities.

| ONSIN<br>RTME<br>Ral R | NT OF Switchboard                                                 |                                                                                  | Home                                         | <u>My Facilities &amp; Roles</u>                             | Request Access                            | Request Status | P |
|------------------------|-------------------------------------------------------------------|----------------------------------------------------------------------------------|----------------------------------------------|--------------------------------------------------------------|-------------------------------------------|----------------|---|
|                        | Approved Facilities                                               |                                                                                  |                                              |                                                              |                                           |                |   |
|                        | Site Name                                                         | Location Address                                                                 | FID                                          | Id                                                           | entifiers                                 | Roles          |   |
| ١                      | The data a server Utility District                                | 6922 Nicholson Rd, Caledonia, Wi                                                 | 2520                                         | 18470                                                        |                                           | 2              |   |
| 1                      | Rio Vaperworks                                                    | Rio, WE                                                                          | 1110                                         | 11120                                                        |                                           | 1              |   |
|                        | Approved Roles                                                    |                                                                                  |                                              |                                                              |                                           |                |   |
|                        | Role                                                              | Description                                                                      |                                              |                                                              |                                           | Facilities     |   |
|                        | Private Water Laboratory Data Entry                               | This allows an approved water testing<br>You need to work for an approved wat    | laboratory to repor<br>er testing laborator  | t the monitoring results of<br>y to get this access.         | private well testing.                     | 1              |   |
|                        | Drinking Water Laboratory Data Entry                              | This allows a Safe Drinking Water Act c<br>drinking water systems. You need to w | ertified laboratory t<br>ork for a SDWA cert | to report the monitoring re-<br>ified water testing laborato | sults of public<br>ry to get this access. | 1              |   |
|                        | Drinking Water System Sanitary Survey                             |                                                                                  |                                              |                                                              |                                           | 2              |   |
|                        | Drinking Water Monthly Operating Report (DNR Rep)                 |                                                                                  |                                              |                                                              |                                           | 4              |   |
|                        | Drinking Water Monthly Operating Report OIC (Submit<br>and Entry) | This allows data entry AND/OR submit<br>work for the specific Public Water Syste | tal of the required r<br>em as the Operator  | nonthly operating informat<br>In Charge to get this access   | ion. You need to<br>3.                    | 5              |   |
|                        |                                                                   |                                                                                  |                                              | Items per page:                                              | 10 ❤ 1-5 of 5                             | < >            |   |
|                        |                                                                   |                                                                                  |                                              |                                                              |                                           |                |   |

- Select **site name** to check that the **Drinking Water Monthly Operating Report (XXXX) role** is associated with the facility.
- There is a screen with the **Drinking Water Monthly Operating Report (XXX) role** and a **Public Water Monthly Operating Report** Actions button. Select this button to launch the EMORPortal.

| RESOURCES SWITCHDOAL                                              |                               |                                                                                                    | Home <u>My Fa</u>                                                                          | cilities & Roles | Request Access                                                                                     | Request Status                  |
|-------------------------------------------------------------------|-------------------------------|----------------------------------------------------------------------------------------------------|--------------------------------------------------------------------------------------------|------------------|----------------------------------------------------------------------------------------------------|---------------------------------|
| CALEDONIA SEWER U                                                 | ILITY DISTRICT 1              |                                                                                                    |                                                                                            |                  | FII                                                                                                | D# <b>252018470</b>             |
| Address: 0922 Nicholson R                                         | d, Caledonia, WI              |                                                                                                    |                                                                                            |                  |                                                                                                    |                                 |
| Role                                                              | De                            | scription                                                                                                |                                                                                            | Actions          |                                                                                                    |                                 |
| Drinking Water Monthly Operating Report OIC<br>(Submit and Entry) |                               | is allows data entry AND/OR sub<br>erating information. You need to<br>ater System as the Operator In Ch | mittal of the required monthly<br>work for the specific Public<br>arge to get this access. | Public Wate      | r Monthly Operating Re                                                                             | eport 🗗                         |
| Drinking Water Monthly Op                                         | perating Report (DNR Rep)     |                                                                                                    |                                                                                            | Public Wate      | r Monthly Operating Re                                                                             | eport 🗗                         |
| Facility Contacts                                                 |                               |                                                                                                    |                                                                                            |                  |                                                                                                    |                                 |
| Name                                                              | Address                       | Phone                                                                                                    | Email                                                                                      | F                | oles                                                                                               |                                 |
| ANNE AETHALBERN                                                   | 5713 Foster Rd, 6lue<br>53517 | Mounds, WI - (608) 287-418                                                                               | anne.aethalbern@w                                                                          | visconsin.gov    | <ul> <li>Drinking Water M<br/>Operating Report<br/>and Entry)</li> <li>Drinking Water M</li> </ul> | onthly<br>OIC (Submit<br>onthly |

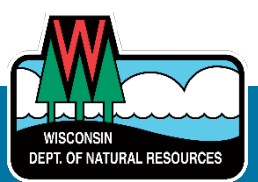

# 6. Entering The EMOR Portal

Users will only see screens applicable to the role they have been granted in EMOR.

• Each screen is accessed from the left-side menu.

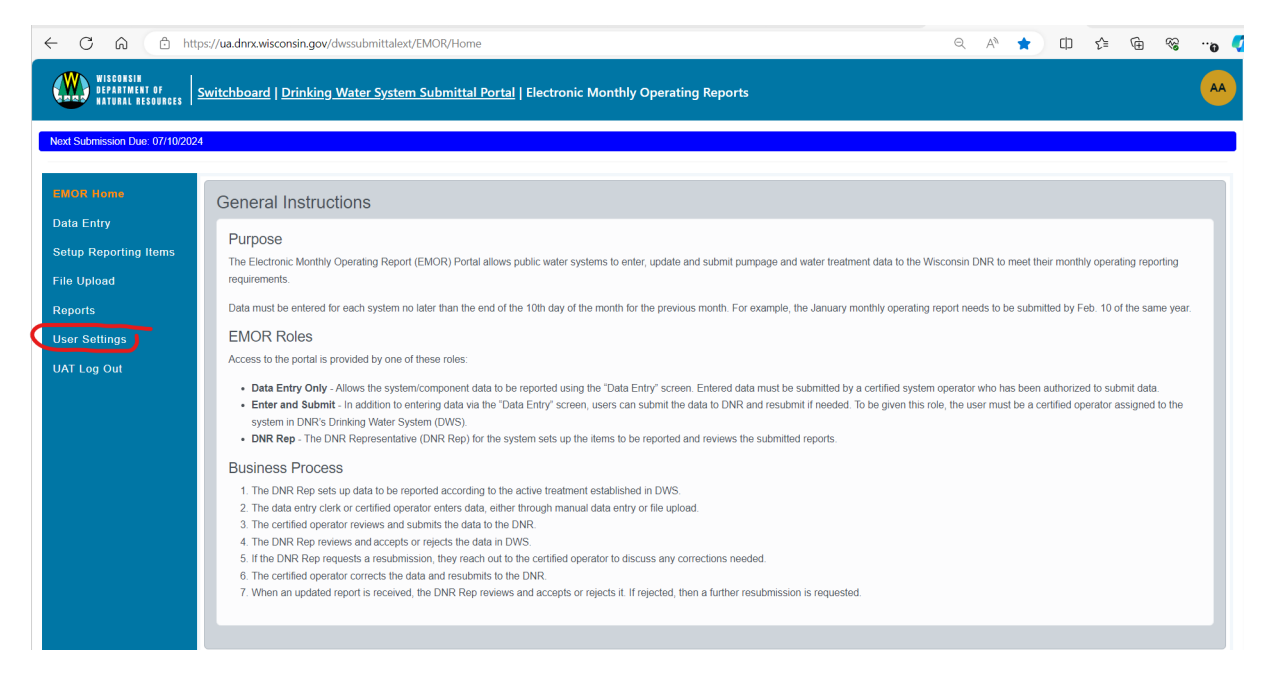

• Go to User Settings on the left-hand menu of the Home screen to see the role(s) assigned.

| ← C බ @ http                                                    | s:// <b>ua.dnrx.wisconsin.gov</b> /dwssubmittalext/EMOR/UserSettings                       | ୍ | $\forall_{\theta}$ | Ф | £≦ | œ | <b>~</b> | <b>0</b> |  |
|-----------------------------------------------------------------|--------------------------------------------------------------------------------------------|---|--------------------|---|----|---|----------|----------|--|
| WISCONSIN<br>DEPARTMENT OF<br>NATURAL RESOURCES                 | witchboard   Drinking Water System Submittal Portal   Electronic Monthly Operating Reports |   |                    |   |    |   |          | A        |  |
| Next Submission Due: 07/10/2024                                 |                                                                                            |   |                    |   |    |   |          |          |  |
| EMOR Home<br>Data Entry<br>Setup Reporting Items<br>File Upload | User Settings<br>User Roles: Admin, Editor, Rep. Submitter                                 |   |                    |   |    |   |          | Help     |  |
| Reports<br>User Settings<br>UAT Log Out                         |                                                                                            |   |                    |   |    |   |          |          |  |

Important Note: Please see the EMOR User Guide for instructions on using the EMOR Portal.

#### **End Of Document**

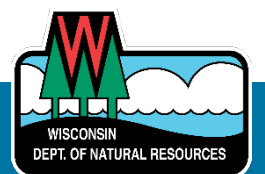